Zuerst einmal benötigt man einen Linux oder Windows Rechner mit einem Tomcat Server drauf.

Da es mit Tomcat 7 und OpenCms noch Probleme gibt, sollte man die letzte Vesion von Tomcat 6.x nehmen.

Ich habe mich für Tomcat 6.0.32 entschieden und OpenCms 7.5.x

Nachdem der Tomcat Server läuft, kann man das war-File in den Tomcat Ordner webapps kopieren.

Beim nächsten Start von Tomcat wird das war-File automatisch ausgerollt und entpackt.

**Achtung !** Vor der Installation muss im Browser Java, Javascript aktiviert sein und der Popup-Blocker deaktivert !

Danach ruft man mit einem Webbrowser auf und gibt dort ein: http://localhost:8080/opencms/setup

Dann startet ein Webbasiertes Installationskript.

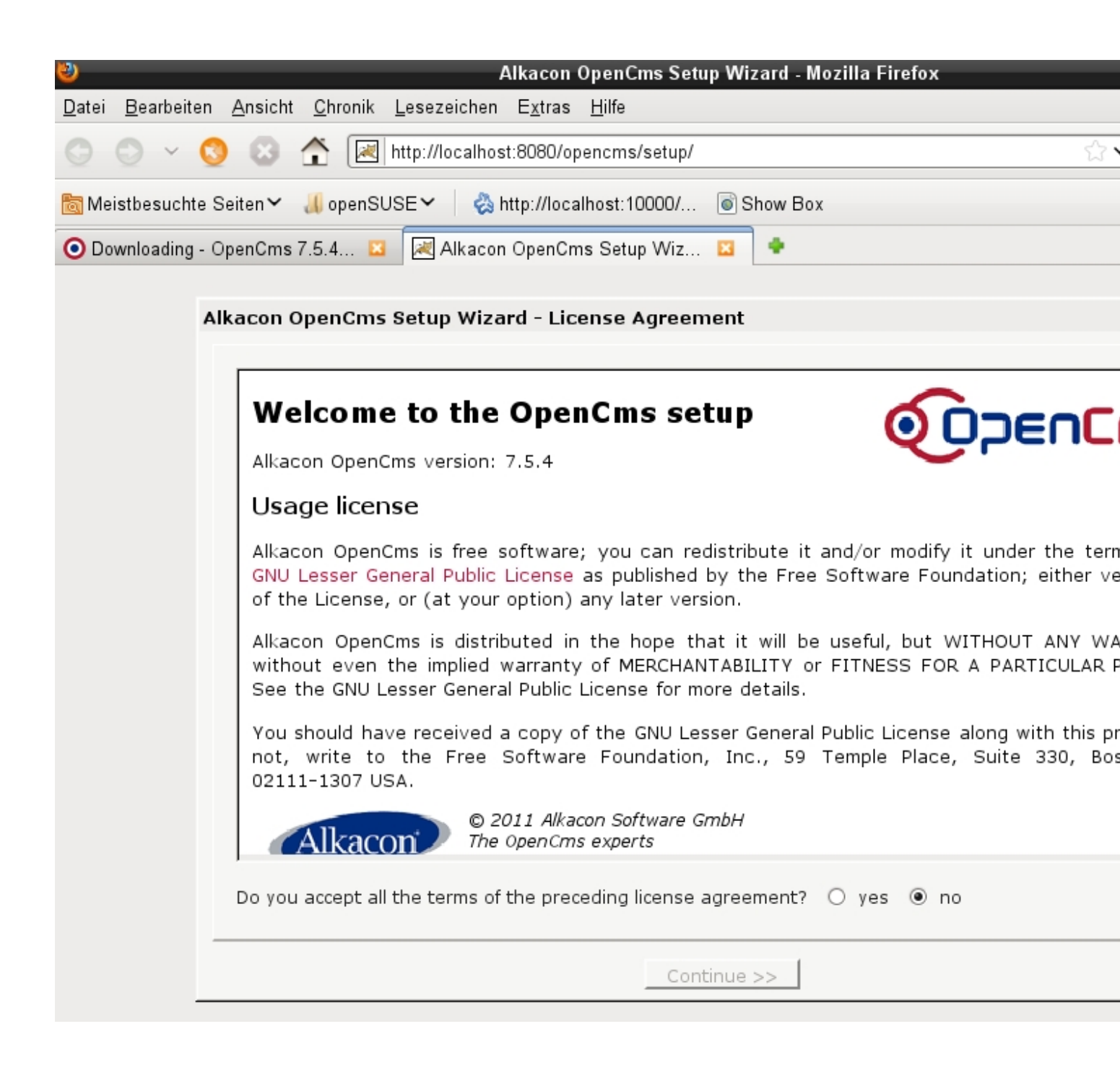

Hier klickt man einfach auf "yes" um die webbasierte Installation zu starten...

| acon opencins setu  | ıp Wizard - Component tests                                            |
|---------------------|------------------------------------------------------------------------|
| Component tests     |                                                                        |
| Folder Permissions: | passed                                                                 |
| JDK Version:        | 1.6.0_20                                                               |
| Temp Directory:     | /var/cache/tomcat6/temp                                                |
| Operating System:   | Linux 2.6.34.8-0.2-default                                             |
| Servlet Container:  | Apache Tomcat/6.0.24                                                   |
| Vour system         | uses components which have been tested to work properly with Alkacon O |
| Vour system (       | uses components which have been tested to work properly with Alkacon O |

Hier muss man alle Einstellungen überprüfen und ob die Verzeichnisrechte alle richtig gesetzt sind.

Falls dies nicht der Fall sein sollte werden hier Warnungen angezeigt.

| Database                                                                |                                                                                 |                                               |                                                                  |
|-------------------------------------------------------------------------|---------------------------------------------------------------------------------|-----------------------------------------------|------------------------------------------------------------------|
| Select Database MyS                                                     | QL 4.1.x & 5.0.x                                                                | 0                                             |                                                                  |
| nis MySQL database dr<br>ersion 4.1.x and MySQL                         | iver has been tested with N<br>_ 5.0.x.                                         | Alkacor                                       | © 2011 Alkacon Soft<br>The OpenCms experi<br>http://www.alkacon. |
| art of the Alkacon Oper                                                 | nCms core distribution.                                                         | oh as                                         |                                                                  |
| D-4-1                                                                   |                                                                                 |                                               |                                                                  |
| Database specific set                                                   | User                                                                            | Password                                      |                                                                  |
|                                                                         |                                                                                 |                                               |                                                                  |
| Setup Connection                                                        | root                                                                            | *******                                       |                                                                  |
| Setup Connection<br>OpenCms Connection                                  | opencms                                                                         | ********                                      |                                                                  |
| Setup Connection<br>OpenCms Connection<br>Connection String             | opencms<br>jdbc:mysql://localhost:330                                           | ) ************************************        |                                                                  |
| Setup Connection<br>OpenCms Connection<br>Connection String<br>Database | opencms<br>jdbc:mysql://localhost:330<br>cms                                    | *********<br>********<br>06/                  |                                                                  |
| Setup Connection<br>OpenCms Connection<br>Connection String<br>Database | root<br>opencms<br>jdbc:mysql://localhost:330<br>cms<br>☑ Create database and t | ) [*********]<br>] [********<br>06/<br>:ables |                                                                  |
| Setup Connection<br>OpenCms Connection<br>Connection String<br>Database | root<br>opencms<br>jdbc:mysql://localhost:330<br>cms<br>☑ Create database and t | ) *********<br>***************************    |                                                                  |

Hier sollte man vorher ein Datenbankpasswort setzen und einen Datenbank Benutzer anlegen.

Beides natürlich mit einem kryptichen Passwort.

| Alkacon OpenCms Setup Wizard - Create database & tables |
|---------------------------------------------------------|
|                                                         |
|                                                         |
|                                                         |
|                                                         |
|                                                         |
|                                                         |
|                                                         |
|                                                         |
| Creating database                                       |
| Oatabase has been successfully created.                 |
|                                                         |
|                                                         |
| Creating tables                                         |
| Tables have been successfully created                   |
| Tables have been successfully created.                  |
|                                                         |
|                                                         |
|                                                         |
|                                                         |
|                                                         |
|                                                         |
|                                                         |
|                                                         |
| << Back   Continue >>   Cancel                          |
|                                                         |

Nachdem die Datenbank erfolgreich angelegt wurde, werden die Tabellen erstellt.

## Alkacon OpenCms Setup Wizard - Module selection

| rs required for<br>Cms Release<br>penCms welco<br>Cms Template<br>penCms defau<br>Cms Demo Co | a full OpenCr<br>Notes<br>ome page and<br>eTwo<br>ult demonstra                                      | ms insta<br>d release<br>ation ter                                                                                                    | allation.<br>e notes.<br>mplate. N                                                                                                    |                                                                                                    |                                                                                                    |                                                                                                    |                                                                                                    |
|-----------------------------------------------------------------------------------------------|----------------------------------------------------------------------------------------------------|----------------------------------------------------------------------------------------------------|----------------------------------------------------------------------------------------------------|----------------------------------------------------------------------------------------------------|----------------------------------------------------------------------------------------------------|----------------------------------------------------------------------------------------------------|----------------------------------------------------------------------------------------------------|
| Cms Release<br>penCms welco<br>Cms Template<br>penCms defau<br>Cms Demo Co                    | Notes<br>ome page and<br>eTwo<br>ult demonstra                                                       | d release<br>ation ter                                                                                                    | e notes.<br>mplate. N                                                                                                    |                                                                                                    |                                                                                                    |                                                                                                    |                                                                                                    |
| penCms welco<br>Cms Template<br>penCms defau<br>Cms Demo Co                                   | ome page and<br>eTwo<br>ult demonstra                                                                | d release<br>ation ter                                                                                                    | e notes.<br>mplate. N                                                                                                    |                                                                                                    |                                                                                                    |                                                                                                    |                                                                                                    |
| Cms Template<br>penCms defau<br>Cms Demo Co                                                   | eTwo<br><i>Ilt demonstra</i>                                                                         | ation ter                                                                                                    | mplate. N                                                                                                    |                                                                                                    |                                                                                                    |                                                                                                    |                                                                                                    |
| <i>penCms defau</i><br>Cms Demo Co                                                            | ılt demonstra                                                                                        | ation ter                                                                                                    | mplate. N                                                                                                    |                                                                                                    |                                                                                                    |                                                                                                    |                                                                                                    |
| Cms Demo Co                                                                                   |                                                                                                    |                                                                                                    |                                                                                                    | ot required i                                                                                                    | n case yo                                                                                                    | u create you                                                                                                    | r own template.                                                                                                    |
| onio bonno oc                                                                                 | ontent for Te                                                                                        | emplate                                                                                                    | Two                                                                                                    |                                                                                                    |                                                                                                    |                                                                                                    |                                                                                                    |
| content for Te<br>equired in case                                                             | emplateTwo.<br>9 you don't in                                                                        | Install i<br>stall Tei                                                                                                    | this for a mplateTw                                                                                                    | good demon<br>o.                                                                                                    | istration o                                                                                                    | of the OpenCr                                                                                                    | ns functionality.                                                                                                    |
| Cms Documer                                                                                   | ntation from                                                                                         | Alkacor                                                                                                    | r                                                                                                    |                                                                                                    |                                                                                                    |                                                                                                    |                                                                                                    |
| lkacon OpenCr<br>op for OpenCm                                                                | ms online dev<br>ns.                                                                                 | veloper                                                                                                    | document                                                                                                    | ation. Insta                                                                                                    | all this in c                                                                                                    | case you wan                                                                                                    | t to learn how to                                                                                                    |
| Cms Template                                                                                  | eOne and De                                                                                          | emo Col                                                                                                    | ntent                                                                                                    |                                                                                                    |                                                                                                    |                                                                                                    |                                                                                                    |
| ier, older Open<br>r recommende                                                               | Cms demon:<br>d for a first t                                                                        | stration<br>ime Ope                                                                                                    | template,<br>enCms us                                                                                                    | , which has<br>er.                                                                                                    | now been                                                                                                    | n replaced by                                                                                                    | TemplateTwo. No                                                                                                    |
|                                                                                               |                                                                                                    |                                                                                                    |                                                                                                    |                                                                                                    |                                                                                                    | ]                                                                                                    | Individual modu                                                                                                    |
| 1 4 6 1 5 9                                                                                   | equired in case<br>Cms Documer<br>Alkacon OpenCi<br>op for OpenCm<br>Cms Template<br>her, older Open | equired in case you don't in<br>Cms Documentation from<br>Alkacon OpenCms online de<br>op for OpenCms.<br>Cms TemplateOne and De<br>her, older OpenCms demon<br>or recommended for a first t | equired in case you don't install Tel<br>Cms Documentation from Alkacor<br>Alkacon OpenCms online developer<br>op for OpenCms.<br>Cms TemplateOne and Demo Col<br>her, older OpenCms demonstration<br>or recommended for a first time Ope | equired in case you don't install TemplateTwo<br>Cms Documentation from Alkacon<br>Alkacon OpenCms online developer document<br>op for OpenCms.<br>Cms TemplateOne and Demo Content<br>her, older OpenCms demonstration template,<br>or recommended for a first time OpenCms us | equired in case you don't install TemplateTwo.<br>Cms Documentation from Alkacon<br>Alkacon OpenCms online developer documentation. Insta<br>'op for OpenCms.<br>Cms TemplateOne and Demo Content<br>her, older OpenCms demonstration template, which has<br>or recommended for a first time OpenCms user. | equired in case you don't install TemplateTwo.<br>Cms Documentation from Alkacon<br>Alkacon OpenCms online developer documentation. Install this in<br>op for OpenCms.<br>Cms TemplateOne and Demo Content<br>her, older OpenCms demonstration template, which has now beer<br>or recommended for a first time OpenCms user. | equired in case you don't install TemplateTwo.<br>Cms Documentation from Alkacon<br>Alkacon OpenCms online developer documentation. Install this in case you wan<br>op for OpenCms.<br>Cms TemplateOne and Demo Content<br>her, older OpenCms demonstration template, which has now been replaced by<br>or recommended for a first time OpenCms user. |

totensberinnatesenal Beispiellein on Delhes-in white Baispieterkleisgerspielt werden soll.

| con OpenCms Setup        | wizaru - settings     |                       |  |
|--------------------------|-----------------------|-----------------------|--|
| OnenCms settings         |                       |                       |  |
| Enter your server's eth  | ernet (MAC) address   |                       |  |
| Enter the LIRL of your / | Wescon OnenCms site   | http://localbost:8080 |  |
|                          | akacon openenis site  |                       |  |
| Enter a name for your    | Alkacon OpenCms serve | er [opencms           |  |
|                          |                       |                       |  |
|                          |                       |                       |  |
|                          |                       |                       |  |
|                          |                       |                       |  |
|                          |                       |                       |  |
|                          |                       |                       |  |
|                          |                       |                       |  |
|                          |                       |                       |  |
|                          |                       |                       |  |
|                          |                       |                       |  |
|                          |                       |                       |  |
|                          |                       |                       |  |
|                          |                       |                       |  |
|                          |                       |                       |  |
|                          |                       |                       |  |

## Alkacon OpenCms Setup Wizard - Import modules

| Status                                                                                                    |
|----------------------------------------------------------------------------------------------------|
| Importing modules please wait                                                                                                    |
|                                                                                                    |
| 273: Updating file /system/modules/org.opencms.frontend.templatetwo/schemas/search.xsd o.k.<br>272: Updating file /system/modules/org.opencms.frontend.templatetwo/schemas/preset.xsd o.k.<br>271: Updating file /system/modules/org.opencms.frontend.templatetwo/schemas/listbox.xsd o.k.<br>270: Updating file /system/modules/org.opencms.frontend.templatetwo/schemas/listbox.xsd o.k.<br>269: Updating file /system/modules/org.opencms.frontend.templatetwo/schemas/listbox.mappings.<br>268: Updating file /system/modules/org.opencms.frontend.templatetwo/schemas/linkbox.xsd o.k.<br>267: Updating file /system/modules/org.opencms.frontend.templatetwo/schemas/linkbox.sd o.k.<br>268: Updating file /system/modules/org.opencms.frontend.templatetwo/schemas/linkbox.sd o.k.<br>265: Updating file /system/modules/org.opencms.frontend.templatetwo/schemas/linkbox.sd o.k.<br>265: Updating file /system/modules/org.opencms.frontend.templatetwo/schemas/link.xsd o.k.<br>265: Updating file /system/modules/org.opencms.frontend.templatetwo/schemas/lonk.xsd o.k.<br>263: Updating file /system/modules/org.opencms.frontend.templatetwo/schemas/boxelement.xsd<br>263: Updating file /system/modules/org.opencms.frontend.templatetwo/resources/menus/style2/sty<br>262: Updating file /system/modules/org.opencms.frontend.templatetwo/resources/menus/style2/sty<br>262: Updating file /system/modules/org.opencms.frontend.templatetwo/resources/menus/skeleton/<br>261: Updating file /system/modules/org.opencms.frontend.templatetwo/resources/menus/skeleton/<br>260: Updating file /system/modules/org.opencms.frontend.templatetwo/resources/menus/skeleton/<br>269: Updating file /system/modules/org.opencms.frontend.templatetwo/resources/menus/skeleton/<br>258: Updating file /system/modules/org.opencms.frontend.templatetwo/resources/menus/skeleton/<br>258: Updating file /system/modules/org.opencms.frontend.templatetwo/resources/menus/skeleton/<br>257: Updating file /system/modules/org.opencms.frontend.templatetwo/resources/css/style.css o<br>257: Updating file /system/modules/org.opencms |
|                                                                                                    |
| << Back Continue >> Cancel                                                                                                    |

Wenchinkender Werder Werder Wirste Winder Manuskan gespieltnæende C. Geschwinidigkeit bis zu 10